附件

## 西安理工大学物资设备采购实施流程

采购过程分为:采购准备及申请采购,获得采购方式,采购项目执行、合同审签,合同验收, 尾款支付

一、采购准备及申请采购(请提前一个月编制采购申请)

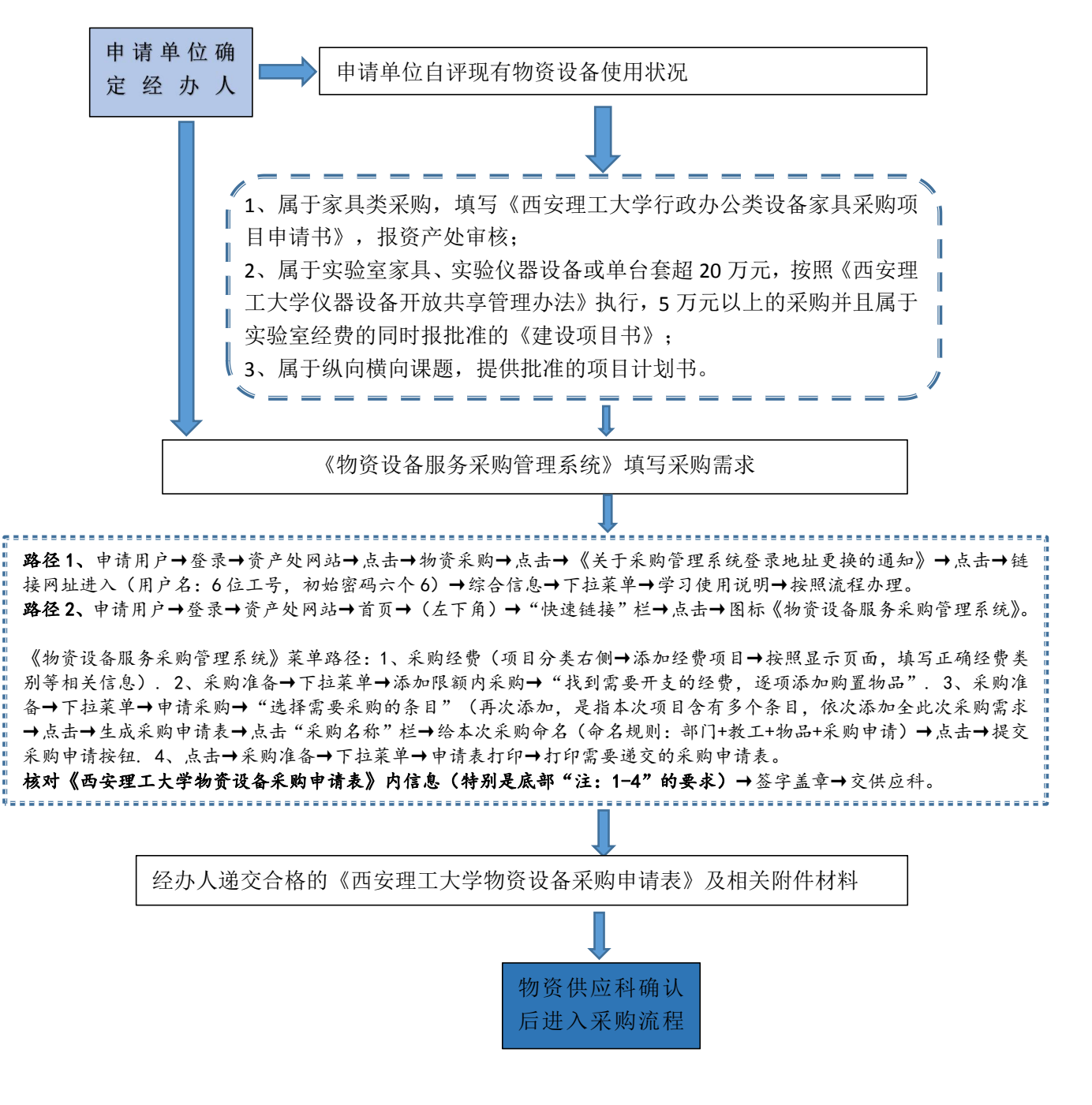

二、获得采购方式

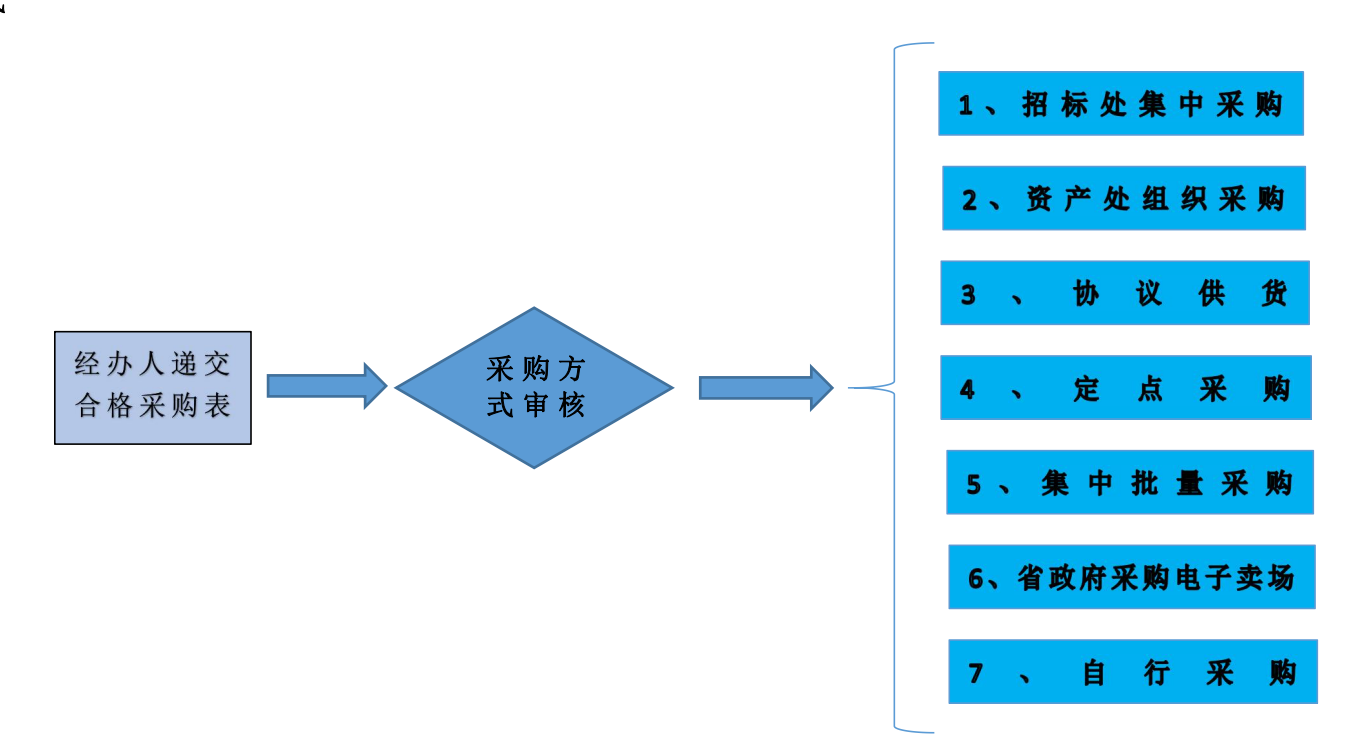

## 三、采购项目执行

属于 1、招标处集中采购, 2、资产处组织采购的项目由职能部门组织采购 <sup>①</sup> 审签合同时,办理路径:登录→资产处网站→登录→《物资设备服务采购管理系统》→菜单栏→采购→下拉菜单→集中采购→完善采购结果信息。

属于 3、协议供货 4、定点采购 5、集中批量采购的项目

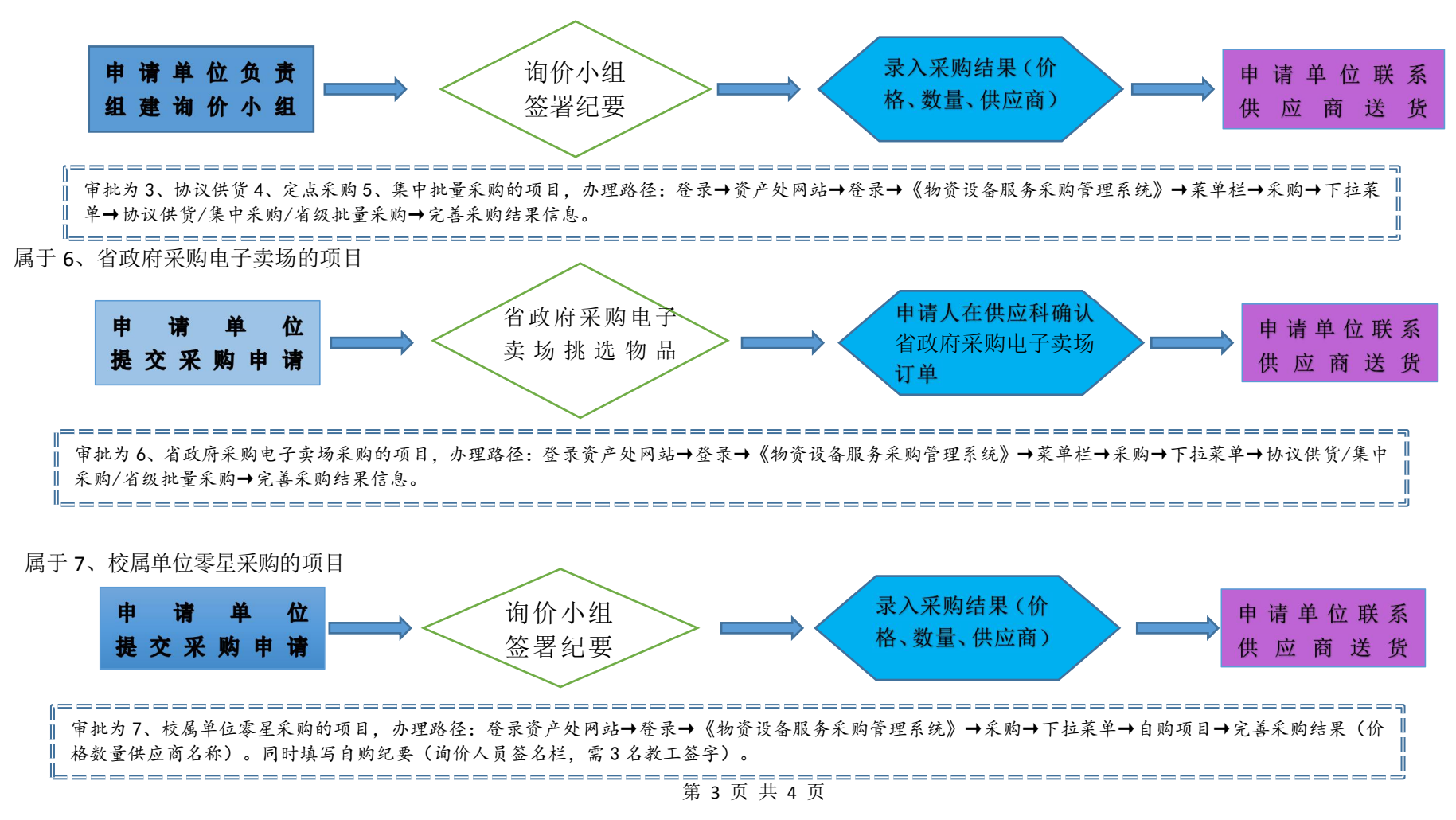

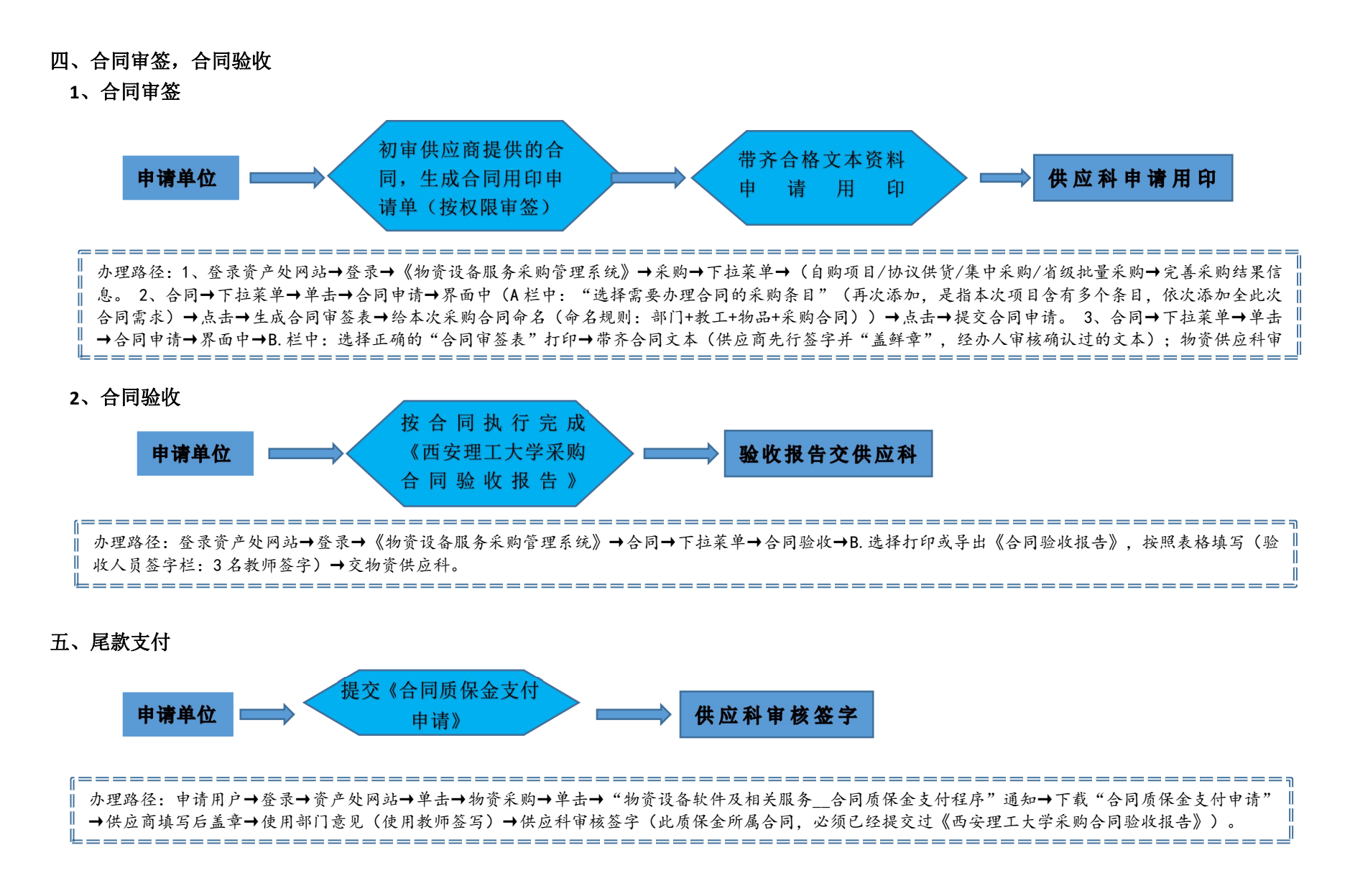

第4页共4页